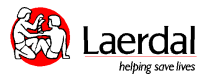

## ALS シミュレータ アドバンスド 簡易マニュアル

<接続図>

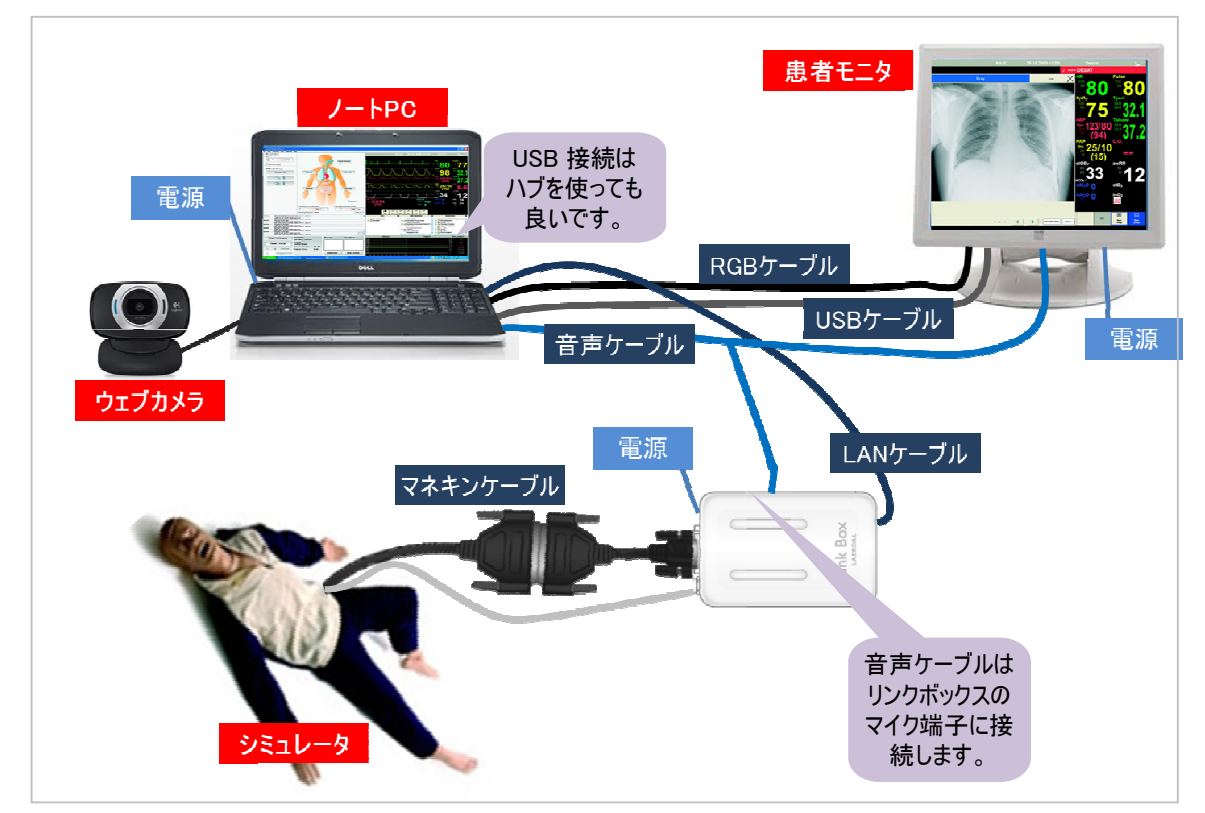

## くプログラムの起動>

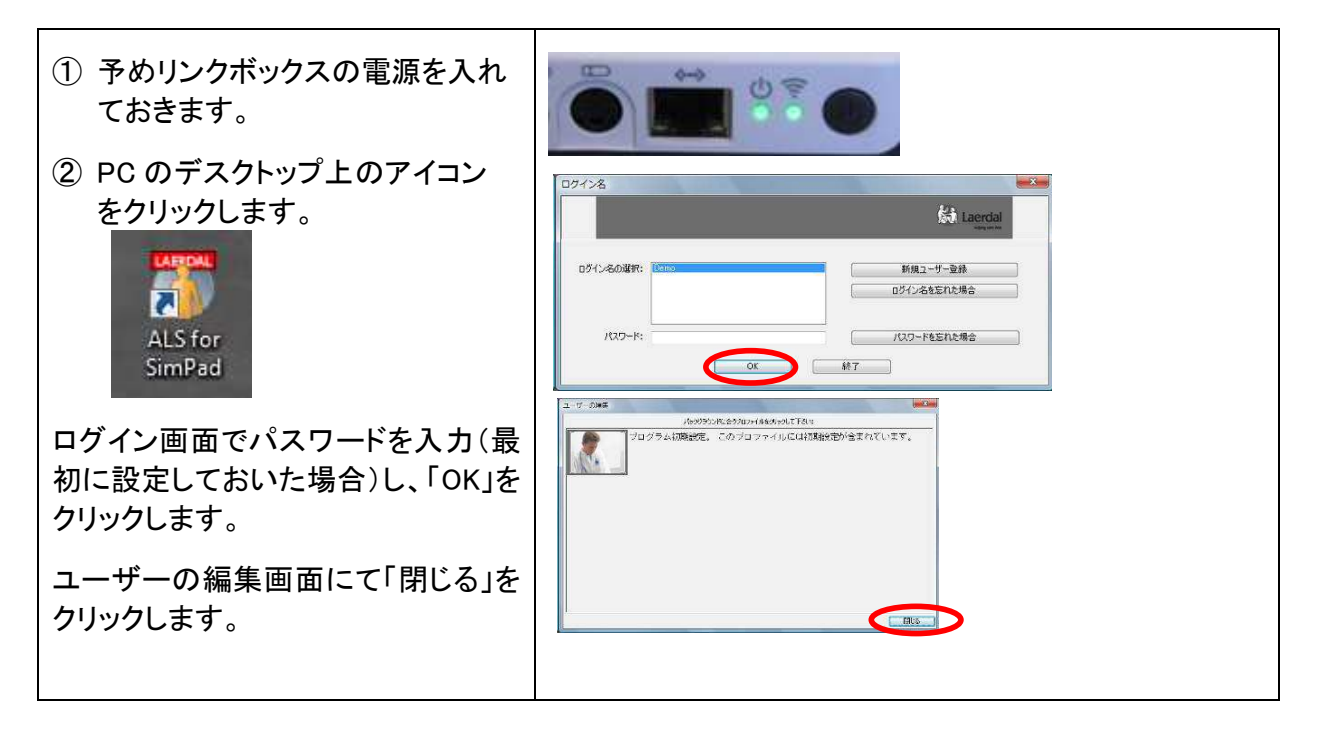

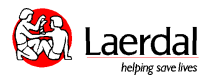

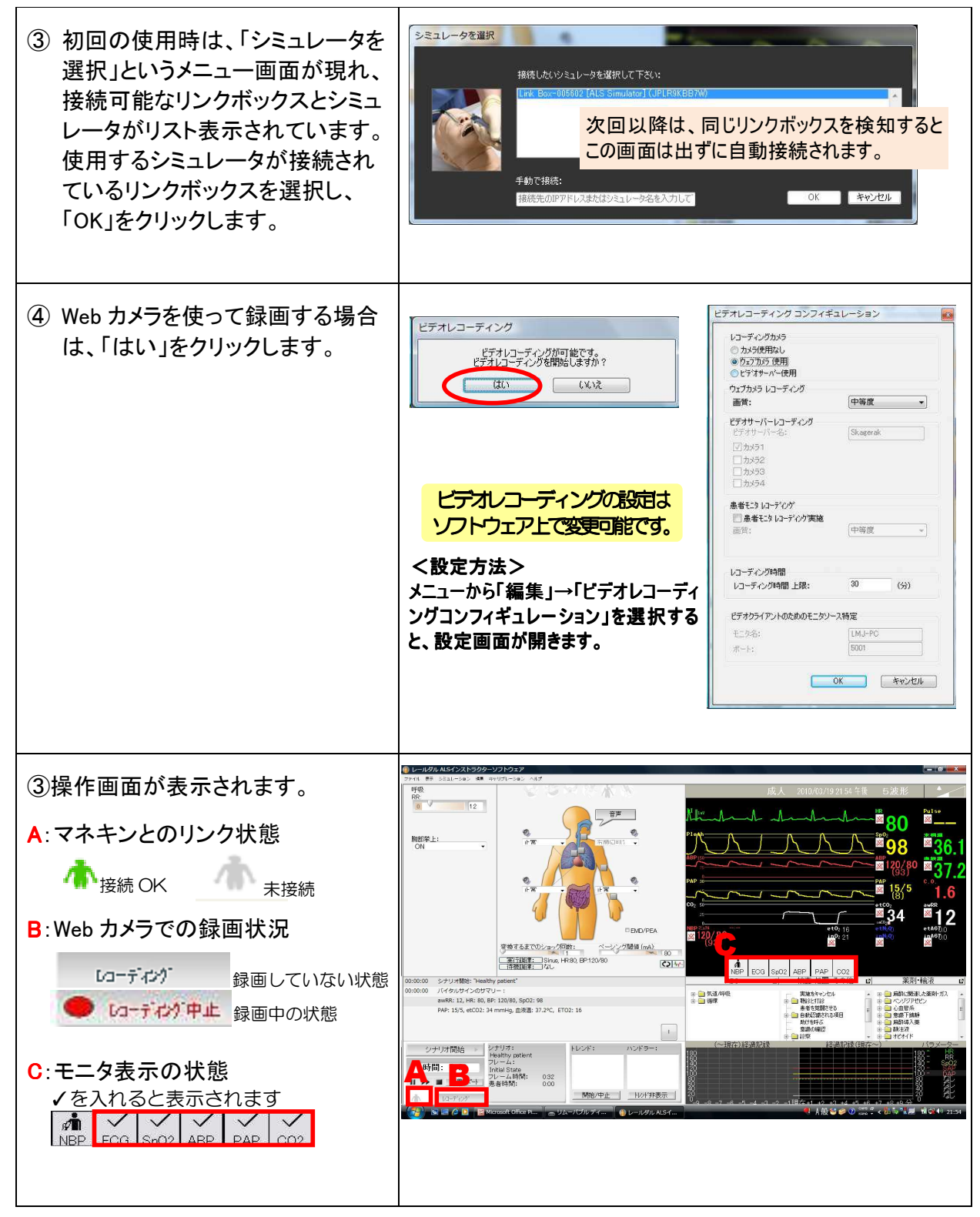

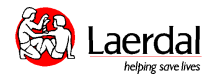

## <操作方法>

| 日 レールダル ALSソフトウェア for SimPad                                                                                                    | COLUMN TWO IS NOT THE OWNER.                                                                                                    |                                                                                                |
|----------------------------------------------------------------------------------------------------|----------------------------------------------------------------------------------------------------|------------------------------------------------------------------------------------------------|
| ファイル 表示 シミュレーション 編集 キャリブレーション SimStore ヘルプ 呼吸                                                                                    | 成人 2012/12/18 22 40 午後 5 波飛                                                                                                    | <u>م</u>                                                                                       |
| 1       12         2       PBIE学上:<br>ON         2       PBIE学上:<br>ON         4       1000000000000000000000000000000000000     | 11       1000       1000       1000       1000         11       1000       1000       1000       1000       1000         1000       1000       1000       1000       1000       1000       1000         1000       1000       1000       1000       1000       1000       1000       1000         1000       1000       1000       1000       1000       1000       1000       1000       1000       1000       1000       1000       1000       1000       1000       1000       1000       1000       1000       1000       1000       1000       1000       1000       1000       1000       1000       1000       1000       1000       1000       1000       1000       1000       1000       1000       1000       1000       1000       1000       1000       1000       1000       1000       1000       1000       1000       1000       1000       1000       1000       1000       1000       1000       1000       1000       1000       1000       1000       1000       1000       1000       1000       1000       1000       1000       1000       1000       1000       1000       1000       100 | Pulse<br>36.1<br>80 37.2<br>10 5.6<br>12<br>12<br>12<br>12<br>12<br>12<br>12<br>12<br>12<br>12 |
| 800000 シナリフ和時: "Healthy patient"<br>8000000 バイタルサインのサマリー:<br>                                                                    | ABC         12]         非要直: 火山直: で 0.01世         12]         身           田・□ 素道/呼吸         実施をやいたい         ▲ 田・□ 倉僚に思                                                                                                    | 総介リ"単則)役 12<br>励車した業剤・ガス ヘ                                                                     |
| emidi 12; Initio, 0F-120(0, 9)22:99<br>PAP: 25/10, etCO2: 34 mmHg. 血液患: 37.2°C, ETO2: 16<br>!                                    | ●●●●●●●●●●●●●●●●●●●●●●●●●●●●●●●●●                                                                                                    | PUU2ン<br>糸 三<br>高静<br>入業                                                                       |
| 9 シナリオ開始 シナリオ:<br>Healthy patient<br>フレーム:<br>Initial State<br>フレーム時間: 0:31<br>レーディッグ 10<br>・・・・・・・・・・・・・・・・・・・・・・・・・・・・・・・・・・・・ |                                                                                                    | HRR22<br>RR22<br>RR22<br>RR22<br>RR22<br>RR22<br>RR22<br>RR2                                   |

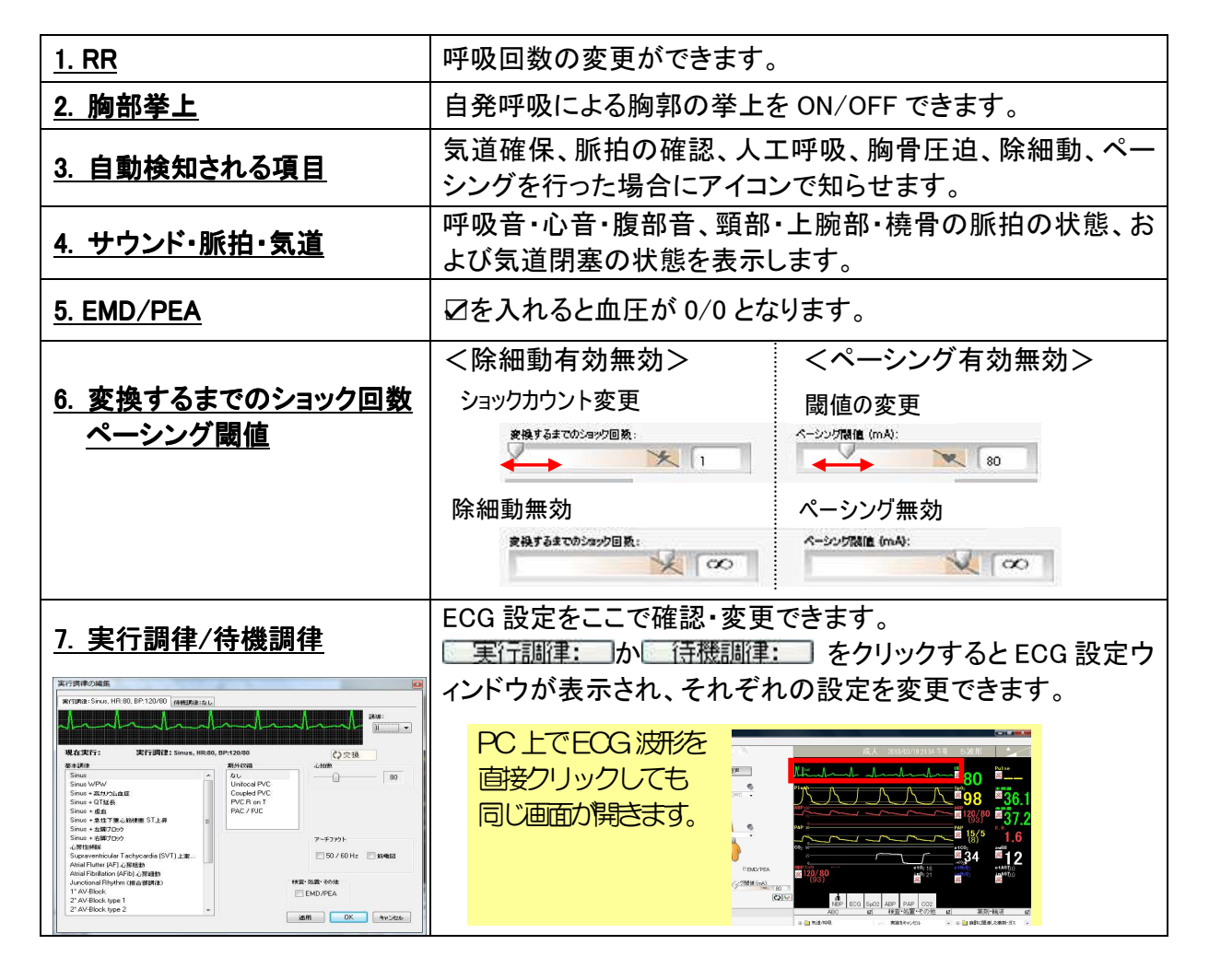

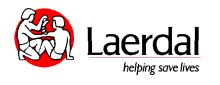

| 8. ログ(処置履歴)                                                                                                    | 実施した処置とシミュレータの状態変化が自動記録されます。<br>右側にある「!」をクリックすると、インストラクターがコメントを<br>入力することができます。                                                                                                    |  |
|----------------------------------------------------------------------------------------------------|----------------------------------------------------------------------------------------------------|--|
| <u>9. シナリオ開始</u>                                                                                                    | クリックすると保存されているシナリオが一覧表示されます。                                                                                                    |  |
| 10. 結果レポート<br>ここをクリックすると、ディブリー<br>フィングの為の結果レポートを<br>表示できます。<br>①処置履歴、②モニタ画面、お<br>よび③録画映像を1つの画面<br>上で時系列で振り返ることが可<br>能です。                                                                                                    | Image: Control District District Sectory 10         Image: Control District District Sectory 10         Image: Control District District District Sectory 10         Image: Control District District Distrest District District District District Di |  |
|                                                                                                    | ※フィードバックしたい項目の時間をクリックすると上記のような画面が表示され、結果レポート画面下のプレイ ▶ をクリックするとトレーニング中のビデオが再生されます。                                                                                                    |  |
| 11. 各種パラメータの変更<br>120 118<br>120 118<br>98 36.1<br>98 36.1<br>98 36.1<br>98 36.1<br>98 36.1<br>98 36.1<br>98 36.1<br>98 36.1<br>98 36.1<br>98 36.1<br>98 36.1<br>98 36.1<br>98 36.1<br>98 36.1<br>98 36.1<br>98 36.1<br>98 36.1 | PC 側のモニタ画面でそれぞれの数値にマウスポインタを当て<br>ると、マウスホイールで値を変更できます。<br>クリックをすると設定画面が表示されます。ここでは数値の変<br>更に加えて変更までの時間や変化のカーブを設定できます。                                                                                                    |  |
| <u>12.実施項目</u>                                                                                                    | 「応援を呼ぶ」「投薬」など、シミュレータが自動検知できない<br>項目をログに残すための機能です。シナリオと連動させること<br>で、特定の実施項目の入力後にバイタルサインを自動的に変<br>化させたりする事も可能です。                                                                                                    |  |
|                                                                                                    | 過去とこれからのバイタルサイン変化が表示されます。                                                                                                    |  |

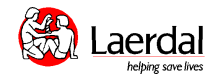

応用編: 12 誘導 ECG と各種メディアファイルの表示

患者モニタの下にある をタッチすると、その時の 12 誘導 ECG 波形が表示されます。 avr vi va 右上の区、又は ちょをタッチ II ave v2 v5 12 誘導 ECG の表示 すると画面が閉じます。 III aVF V3 V6 n Madadahaladahahahahad 患者モニタで▶▶をタッチすると別メニューが表示されます。  $\bigcirc$ 「画像情報」「動画ファイル」「臨床検査データ」をタッチすると、 各種のメディアファイルを表示できます。 <u>メディアファイルの表示</u> -例: X 線写真を表示する インドウの右下にある 報の指示 をタッチします。 ②PC 画面上にウィンドウが表示されるので、「Add Media Files」をクリックし、任意の画像を指定します。 adiology Media Labs • • • • • • 100 ③「OK」をクリックすると、 患者モニタに画像が 表示されます。